# User Manual for Communication

### HMI

## GP/LP Series (CIMON)

Thank you for purchasing an Autonics product.

This user manual contains information about the product and its proper use, and should be kept in a place where it will be easy to access.

**Autonics** 

www.autonics.com

## Preface

Thank you for purchasing Autonics product.

Please familiarize yourself with the information contained in the Safety Considerations section before using this product.

This user manual contains information about the product and its proper use, and should be kept in a place where it will be easy to access.

## **User Manual Guide**

- Please familiarize yourself with the information in this manual before using the product.
- This manual provides detailed information on the product's features. It does not offer any guarantee concerning matters beyond the scope of this manual.
- This manual may not be edited or reproduced in either part or whole without permission.
- A user manual is not provided as part of the product package. Please visit our website (www.autonics.com) to download a copy.
- The manual's content may vary depending on changes to the product's software and other unforeseen developments within Autonics, and is subject to change without prior notice. Upgrade notice is provided through our website.
- We contrived to describe this manual more easily and correctly. However, if there are any corrections or questions, please notify us these on our website.
- Inner device of this user manual for communication is based on GP.
  If you use LP, refer to "LP user manual" for inner device of LP.

## **User Manual Symbols**

| Symbol    | Description                                                                  |  |
|-----------|------------------------------------------------------------------------------|--|
| Note      | Supplementary information for a particular feature.                          |  |
| 🕂 Warning | Failure to follow instructions can result in serious injury or death.        |  |
| A Caution | Failure to follow instructions can lead to a minor injury or product damage. |  |
| Ex.       | An example of the concerned feature's use.                                   |  |
| <b>※1</b> | Annotation mark.                                                             |  |

## **Reference Manual for Each Configuration**

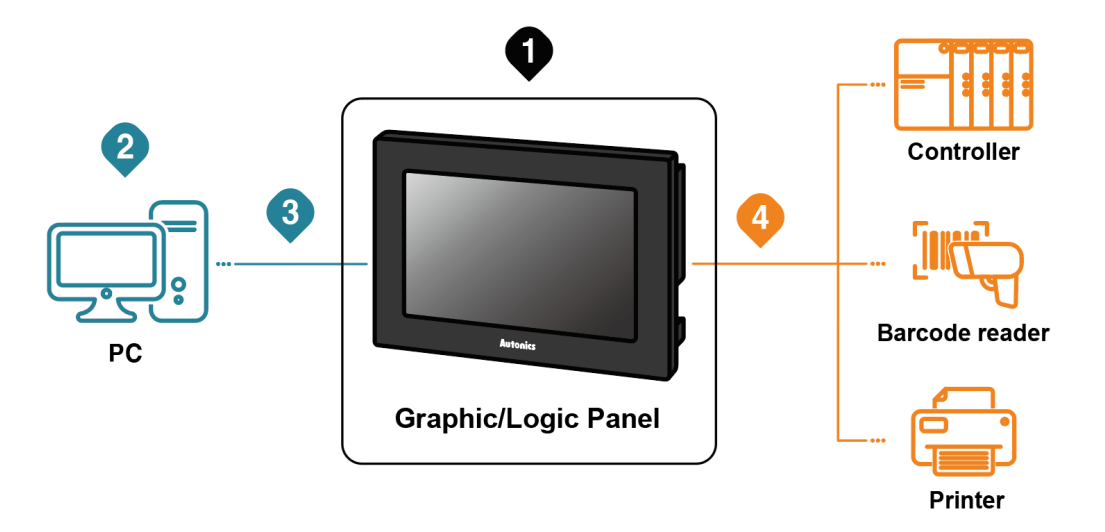

Graphic/Logic panel device specification, installation, maintenance, management, firmware update and system configuration

| Hardwara | A Series | GP-A Series User Manual, LP-A Series User Manual                                          |  |  |
|----------|----------|-------------------------------------------------------------------------------------------|--|--|
| Manual   | S Series | GP-S070 User Manual, GP-S044/057 User Manual,<br>LP-S070 User Manual, LP-S044 User Manual |  |  |

#### 2 Project drawing, programming

| Software<br>Manual | Drawing     | atDesigner User Manual, GP Editor User Manual   |
|--------------------|-------------|-------------------------------------------------|
|                    | Programming | atLogic User Manual, atLogic Programming Manual |

#### 3 Project Upload/Download

| Llanduuana | A Series | GP-A Series User Manual, LP-A Series User Manual                                          |  |
|------------|----------|-------------------------------------------------------------------------------------------|--|
| Manual     | S Series | GP-S070 User Manual, GP-S044/057 User Manual,<br>LP-S070 User Manual, LP-S044 User Manual |  |

#### 4 Connected device setting, communication setting

| Software           | Drawing     | atDesigner User Manual, GP Editor User Manual                                          |  |
|--------------------|-------------|----------------------------------------------------------------------------------------|--|
| Manual             | Programming | atLogic User Manual, atLogic Programming Manual                                        |  |
| Hardware<br>Manual | A Series    | GP-A Series User Manual, LP-A Series User Manual                                       |  |
|                    | S Series    | GP-S070 User Manual, GP-S044/057 User Manual, LP-S070 User Manual, LP-S044 User Manual |  |

#### 4 Check connectable device, connection cable model name and protocol

| Communication Manual | GP/LP Communication Manual |
|----------------------|----------------------------|
|----------------------|----------------------------|

## **Table of Contents**

|                     | Preface | e        |                                         |            | 3      |
|---------------------|---------|----------|-----------------------------------------|------------|--------|
|                     | User M  | lanual G | Guide                                   | ·          | 4      |
| User Manual Symbols |         |          |                                         |            | 5      |
|                     | Refere  | nce Mar  | nual for Each Configuration             | (          | 6      |
|                     | Table c | of Conte | nts                                     | '          | 7      |
| 1                   | Syster  | n Orga   | anization                               | . 9        | 9      |
|                     | 1.1     | 1:1 Co   | mmunication                             | 1          | 0      |
|                     | 1.2     | 1:N Co   | mmunication of Same Controllers         | 1          | 1      |
|                     | 1.3     | 1:N Co   | mmunication of Different Controllers    | 1          | 3      |
|                     |         | 1.3.1    | 1:1:1 Communication                     | 1          | 3      |
|                     |         | 1.3.2    | 1:1:N Communication                     | 1          | 4      |
|                     |         | 1.3.3    | N:1:N Communication                     | 1          | 6      |
|                     | 1.4     | Barcod   | le Reader, Printer Communication        | 1          | 7      |
|                     |         | 1.4.1    | Communication Configuration             | 1          | 7      |
| 2                   | Comm    | unicat   | tion Configuration by Devices           | <u>2</u> · | 1      |
|                     | 2.1     | KDT C    | IMON BP/CP/XP PLC CPU Direct Connection | 2          | 1      |
|                     |         | 2.1.1    | Connection Support PLC Model            | 2          | 1      |
|                     |         | 2.1.2    | Connectable PLC Model                   | 2          | 1      |
|                     |         | 2.1.3    | System Organization                     | 2          | 1      |
|                     |         | 2.1.4    | Communication Cable                     | 2          | 2      |
|                     |         | 2.1.5    | Communication Configuration             | 2          | 2      |
|                     |         | 2.1.0    | Monitorable Device in GP/LP             | 2.<br>२    | 2<br>1 |
|                     | 2.2     | KDT C    | IMON CP/XP PLC Comm. Module Connection  | 3          | 2      |
|                     |         | 2.2.1    | Connection Support PLC Model            | 3          | 2      |
|                     |         | 2.2.2    | Connectable GP/LP Model                 | 3          | 2      |
|                     |         | 2.2.3    | System Organization                     | 3          | 2      |
|                     |         | 2.2.4    | Communication Cable                     | 3          | 3      |
|                     |         | 2.2.5    | Communication Setting                   | 3          | 3      |
|                     |         | 2.2.6    | Available Device                        | 3.<br>⊿    | 5<br>1 |
|                     |         | Z.Z.1    |                                         | 4          | I.     |

## **1** System Organization

GP/LP can be connected with various controller, barcode reader and printer via RS232C, RS422, Ethernet, CAN amd USB HOST port.

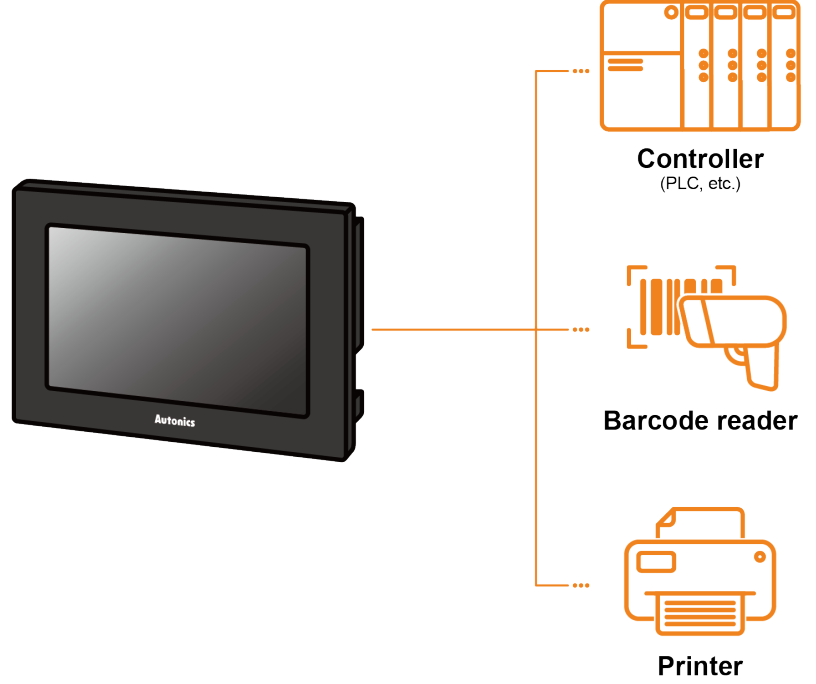

#### **1.1 1:1 Communication**

A GP/LP can communicate with a single controller A.

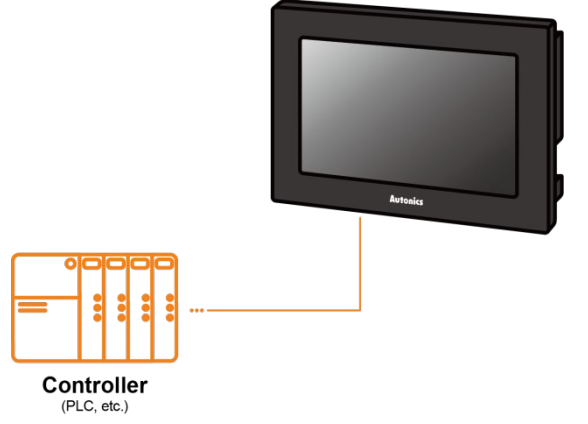

#### (1) Communication configuration by GP/LP model

The communication configuration by GP/LP model is listed below. For detailed information about the communication configuration, please refer to 'GP/LP User Manual'.

| • | GP/ | LP-S | S Seri | es |
|---|-----|------|--------|----|
|   |     |      |        |    |

| Series      | Chanel | Connecting port | Description                                                                         |
|-------------|--------|-----------------|-------------------------------------------------------------------------------------|
| GP/I P-S044 | CH1    | RS232C/RS422    | Direct communication available                                                      |
| GP-S057     | CH2    | RS422/RS485     | Link device <sup>%1</sup> communication available                                   |
| GP/LP-S070  | CH1    | RS232C/RS422    | Direct communication available<br>Link device <sup>%1</sup> communication available |
|             | CH2    | RS422/RS485     | Direct communication available<br>Link device <sup>%1</sup> communication available |

#### GP/LP-A Series

| <u>``</u> | GF/LF-A Selles |                                                                                              |                                                                                     |  |
|-----------|----------------|----------------------------------------------------------------------------------------------|-------------------------------------------------------------------------------------|--|
|           | Series         | Connecting port                                                                              | Description                                                                         |  |
|           | GP/LP-A070     | RS422 or RS232C-A port,<br>RS232C or RS232C-B port,<br>Ethernet port                         | Direct communication available<br>Link device <sup>%1</sup> communication available |  |
|           | GP/LP-A104     | RS422 or RS232C-A port,<br>RS232C or RS232C-B port,<br>Ethernet port, CAN <sup>≋2</sup> port | Direct communication available<br>Link device <sup>%1</sup> communication available |  |

X1: Please refer to 'GP Editor User Manual' for Link device instruction.

%2: Only Autonics' ARD Series can be connected to CAN port.

#### **1.2 1:N Communication of Same Controllers**

1:N communication stands for one LP communicating with multiple of controllers. The GP/LP observes the connected controllers or relays data between controllers. A GP/LP can communicate with the multiple of controller As. The controller has to be able to set address of each device, and the address should not be duplicated.

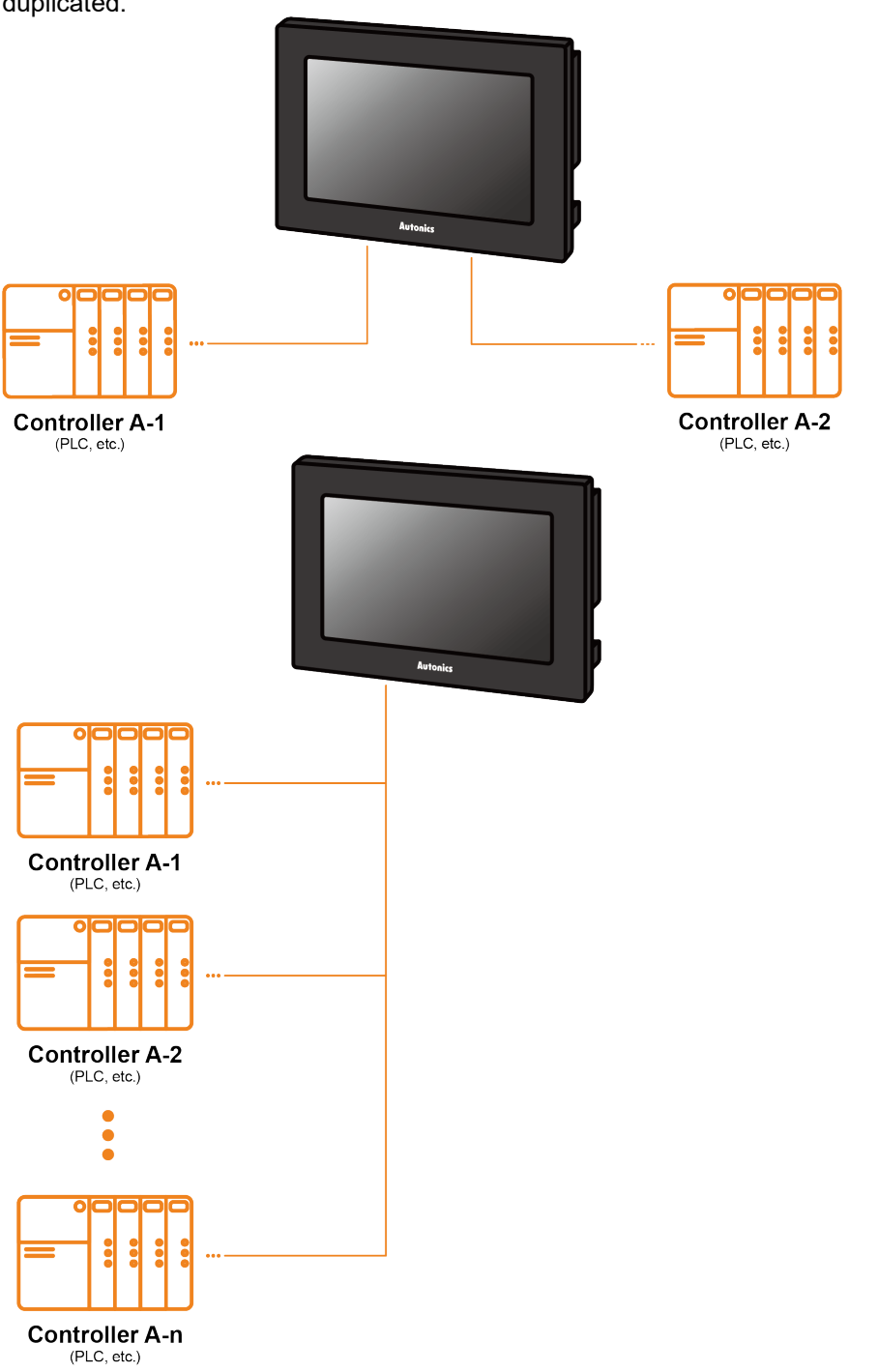

#### (1) Communication configuration by GP/LP model

The communication configuration by GP/LP model is listed below.

For detailed information about the communication configuration, please refer to 'GP/LP User Manual'.

GP/LP-S Series

| Series                               | Chanel              | Connecting port                | Description                                       |
|--------------------------------------|---------------------|--------------------------------|---------------------------------------------------|
| GP/LP-S044,<br>GP-S057<br>GP/LP-S070 | CH1                 | -                              | Multiple connection unavailable                   |
|                                      | CH2                 | RS422                          | Link device <sup>×1</sup> communication available |
|                                      | CH1 or<br>CH2 RS422 | Direct communication available |                                                   |
|                                      |                     | RS422                          | Link device <sup>×1</sup> communication available |

GP/LP-A Series

| GF/LF-A Genes |                                                                                              |                                                                                     |  |
|---------------|----------------------------------------------------------------------------------------------|-------------------------------------------------------------------------------------|--|
| Series        | Connecting port                                                                              | Description                                                                         |  |
| GP/LP-A070    | RS422 or RS232C-A port,<br>RS232C or RS232C-B port,<br>Ethernet port                         | Direct communication available<br>Link device <sup>%1</sup> communication available |  |
| GP/LP-A104    | RS422 or RS232C-A port,<br>RS232C or RS232C-B port,<br>Ethernet port, CAN <sup>≋2</sup> port | Direct communication available<br>Link device <sup>%1</sup> communication available |  |

X1: Please refer to 'GP Editor User Manual' for Link device instruction.

%2: Only Autonics' ARD Series can be connected to CAN port.

#### (2) RS422 communication connection diagram

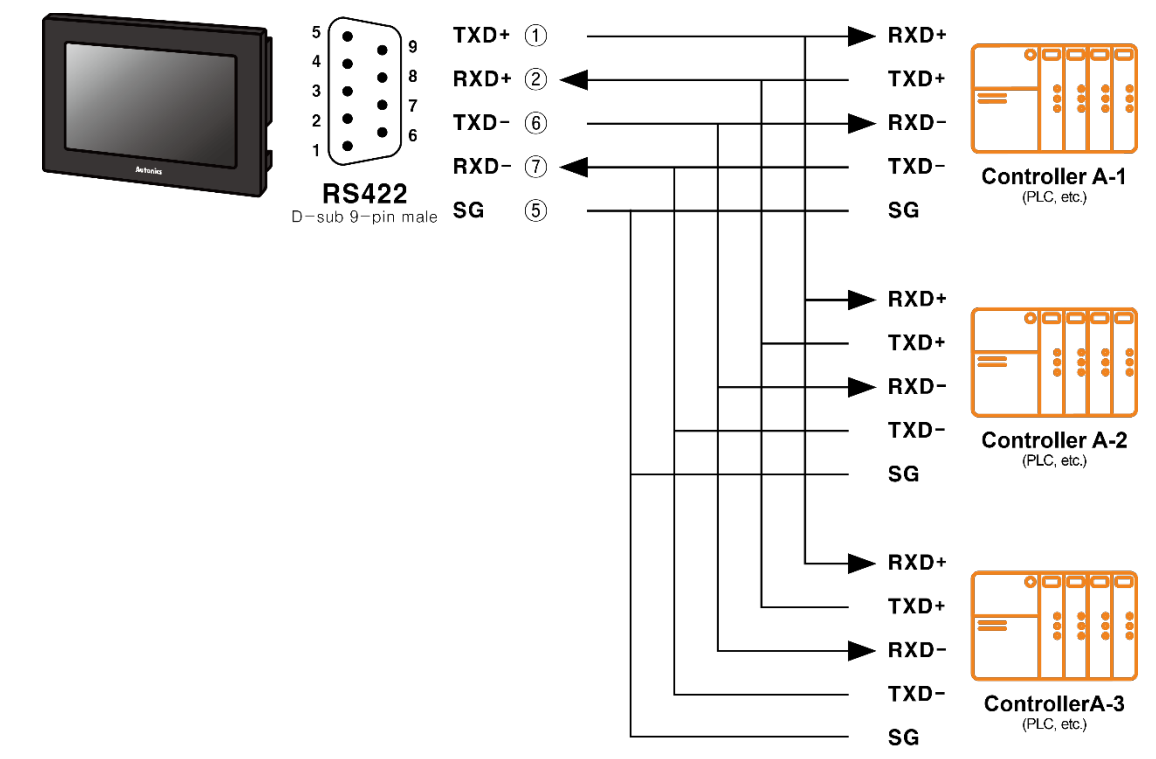

#### **1.3 1:N Communication of Different Controllers**

1:N communication stands for one GP/LP communicating with multiple of controllers. The GP/LP observes the connected controllers or relays data between controllers. The GP/LP can communicate with the multiple of different controllers.

#### 1.3.1 1:1:1 Communication

A GP/LP can communicate with a signle controller A and a signle controller B. The GP/LP relays communications between the controller A and B.

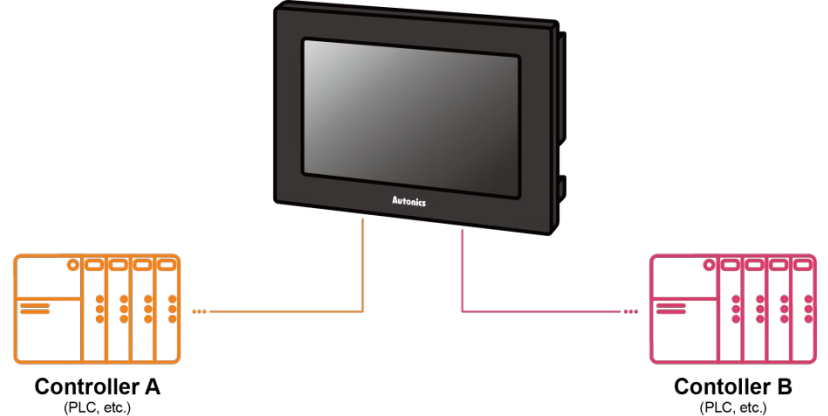

#### (1) Communication configuration by GP/LP model

The communication configuration by GP/LP model is listed below. For detailed information about the communication configuration, please refer to 'GP/LP User Manual'.

GP/LP-S Series

| Series                 | Chanel           | Connecting port | Description                                                                         |  |  |
|------------------------|------------------|-----------------|-------------------------------------------------------------------------------------|--|--|
| GP/LP-S044,<br>GP-S057 | CH1              | RS232C/RS422    | Direct communication available                                                      |  |  |
|                        | CH2              | RS422/RS485     | Link device <sup>×1</sup> communication available                                   |  |  |
| GP/LP-S070             | CH1<br>or<br>CH2 | RS422/RS485     | Direct communication available<br>Link device <sup>%1</sup> communication available |  |  |

GP/LP-A Series

|            | )                                                                                            |                                                                                     |  |
|------------|----------------------------------------------------------------------------------------------|-------------------------------------------------------------------------------------|--|
| Series     | Connecting port                                                                              | Description                                                                         |  |
| GP/LP-A070 | RS422 or RS232C-A port,<br>RS232C or RS232C-B port,<br>Ethernet port                         | Direct communication available<br>Link device <sup>%1</sup> communication available |  |
| GP/LP-A104 | RS422 or RS232C-A port,<br>RS232C or RS232C-B port,<br>Ethernet port, CAN <sup>%2</sup> port | Direct communication available<br>Link device <sup>※1</sup> communication available |  |

X1: Please refer to 'GP Editor User Manual' for Link device instruction.

%2: Only Autonics' ARD Series can be connected to CAN port.

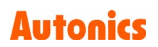

#### **1.3.2 1:1:N Communication**

A GP/LP can communicate with a single controller A and the multiple of controller Bs.. The GP/LP relays communication between the controller A and B. The controller has to be able to set address of each device, and the address should not be

The controller has to be able to set address of each device, and the address should not be duplicated.

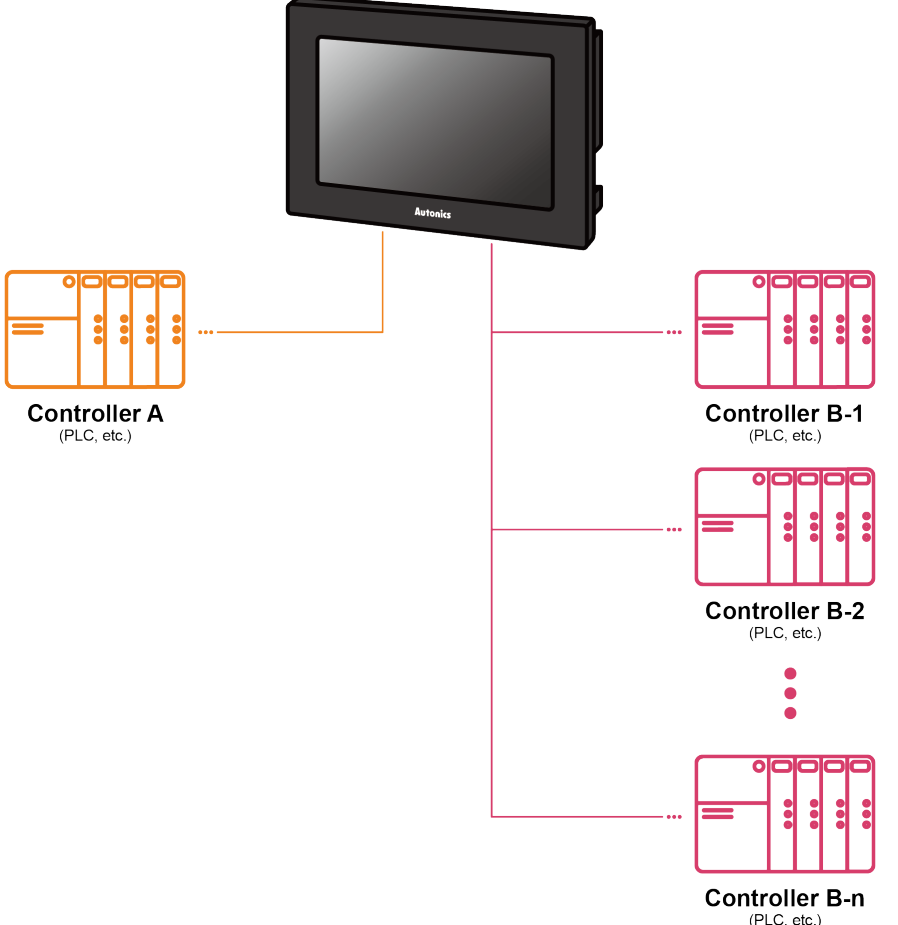

#### (1) Communication configuration by GP/LP model

The communication configuration by GP/LP model is listed below. For detailed information about the communication configuration, please refer to 'GP/LP User Manual'.

| Series                 | Chanel | Connecting port | Description                                                                                              |
|------------------------|--------|-----------------|----------------------------------------------------------------------------------------------------|
|                        | CH1    | RS232C          | Single direct communication available                                                                    |
| GP/LP-S044,<br>GP-S057 | CH2    | RS422/RS485     | Link device <sup>%1</sup> multiple communication available                                               |
|                        | CH1 or | RS232C          | Single direct communication available<br>Link device <sup>%1</sup> single communication<br>available     |
| GP/LP-S070             | CH2    | RS422/RS485     | Multiple direct communication available<br>Link device <sup>≋1</sup> multiple communication<br>available |

| • | GP/I | P-S   | Series |
|---|------|-------|--------|
| - |      | .1 -0 | Oches  |

GP/LP-A Series

•

| Series     | Connecting port                                                                              | Description                                                                         |
|------------|----------------------------------------------------------------------------------------------|-------------------------------------------------------------------------------------|
| GP/LP-A070 | RS422 or RS232C-A port,<br>RS232C or RS232C-B port,<br>Ethernet port                         | Direct communication available<br>Link device <sup>%1</sup> communication available |
| GP/LP-A104 | RS422 or RS232C-A port,<br>RS232C or RS232C-B port,<br>Ethernet port, CAN <sup>%2</sup> port | Direct communication available<br>Link device <sup>%1</sup> communication available |

%1: Please refer to 'GP Editor User Manual' for Link device instruction.

%2: Only Autonics' ARD Series can be connected to CAN port.

#### (2) RS422 communication connection diagram

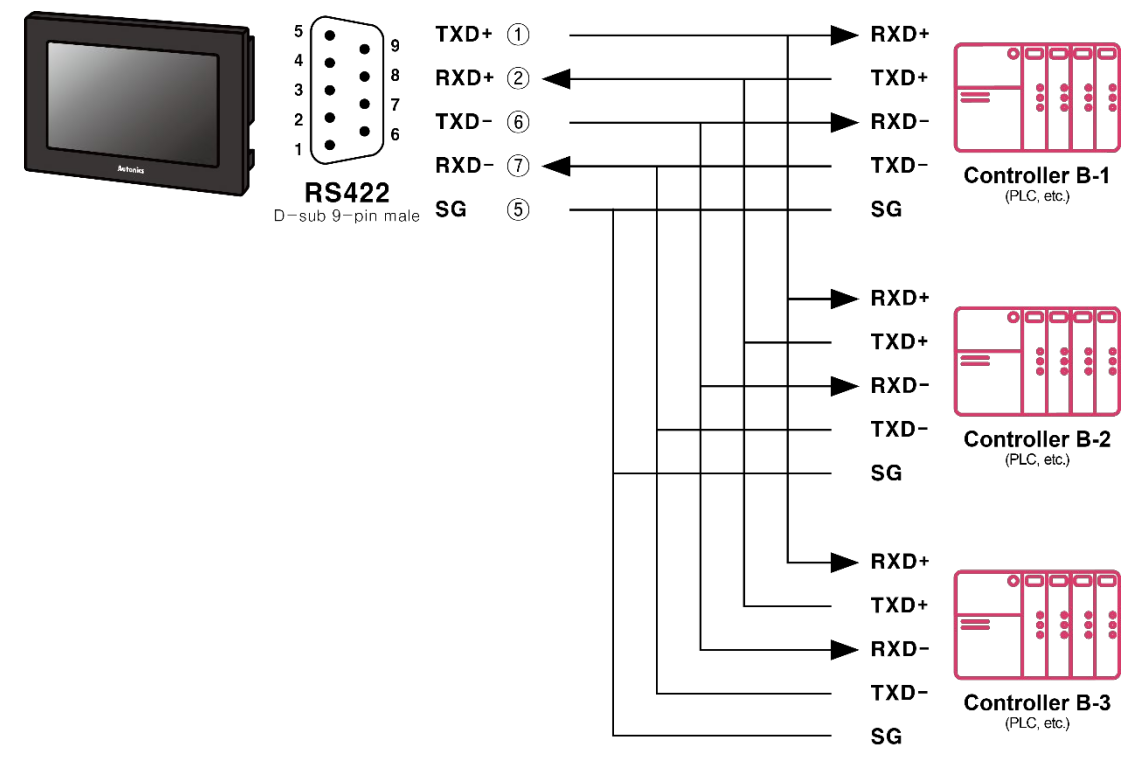

#### **1.3.3** N:1:N Communication

A GP/LP can communicate with the multiple of controller As and Bs. The LP relays communication between the controller A and B.

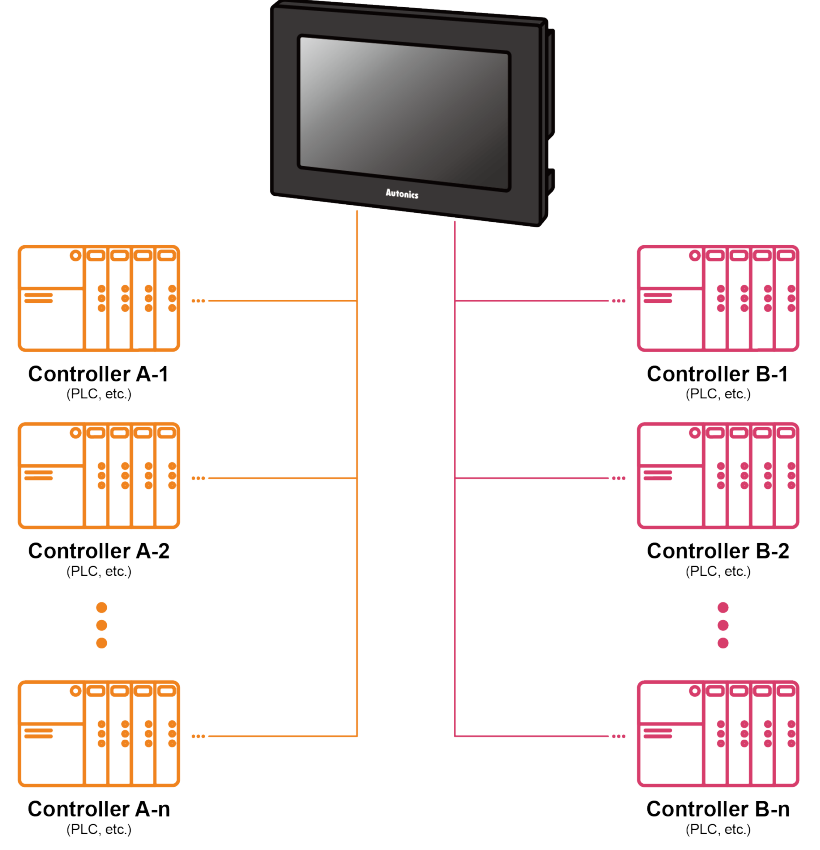

#### (1) Communication configuration by GP/LP model

The communication configuration by GP/LP model is listed below. For detailed information about the communication configuration, please refer to 'GP/LP User Manual'.

| P/LP-S Series  |                                                                                                    |                                               |                                                                                                    |  |
|----------------|----------------------------------------------------------------------------------------------------|-----------------------------------------------|----------------------------------------------------------------------------------------------------|--|
| Series         | Chanel                                                                                              | Connecting port                               | Description                                                                                              |  |
| GP/LP-S070     | CH1 or<br>CH2 RS232C/RS422                                                                          |                                               | Multiple direct communication available<br>Link device <sup>%1</sup> multiple communication<br>available |  |
| JP/LP-A Series |                                                                                                    |                                               |                                                                                                    |  |
| Series         | Connect                                                                                             | ting port                                     | Description                                                                                              |  |
| GP/LP-A070     | RS422 or<br>RS232C<br>Ethernet                                                                      | r RS232C-A port,<br>or RS232C-B port,<br>port | Direct communication available<br>Link device <sup>%1</sup> communication available                      |  |
| GP/LP-A104     | P-A104 RS422 or RS232C-A port,<br>RS232C or RS232C-B port,<br>Ethernet port, CAN <sup>×2</sup> port |                                               | Direct communication available<br>Link device <sup>%1</sup> communication available                      |  |

%1: Please refer to 'GP Editor User Manual' for Link device instruction.

%2: Only Autonics' ARD Series can be connected to CAN port.

#### **1.4 Barcode Reader, Printer Communication**

A GP/LP can communicate with the barcode reader and printer. Connect the barcode reader to utilize the barcode data. Connect the printer to print the alarm log or the screen.

- GP/LP-S Series: printing alarm log
- GP/LP-A Series: print alarm log and screen

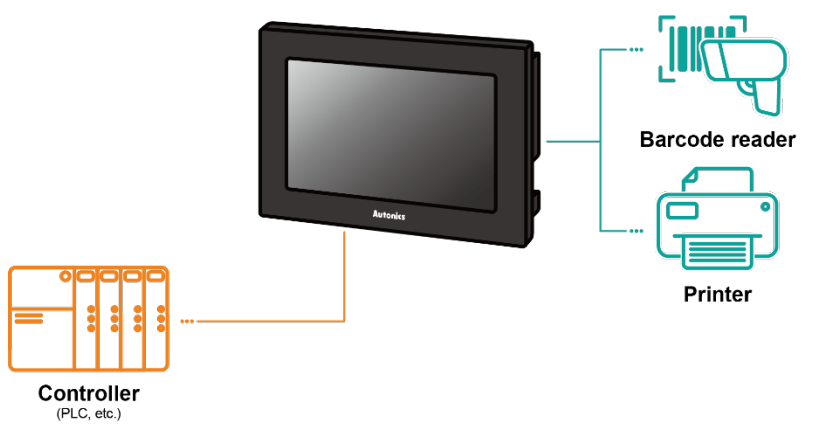

#### **1.4.1** Communication Configuration

#### 1.4.1.1 Barcode Reader

#### (1) Connected communication port

GP/LP-S Series

|             | Connected device | Communication port |                    |          |
|-------------|------------------|--------------------|--------------------|----------|
| Series      |                  | RS232C*            | RS422 <sup>*</sup> | USB Host |
| GP/LP-S044, | Controller       | 0                  | 0                  | -        |
| GP-S057     | Barcode reader   | 0                  | 0                  | -        |
|             | Controller       | 0                  | 0                  | -        |
| GP/LP-5070  | Barcode reader   | 0                  | 0                  | -        |

GP/LP-A Series

|                          | Connected      | Communication port |                     |          |
|--------------------------|----------------|--------------------|---------------------|----------|
| Series                   | device         | RS232C*            | RS422 <sup>**</sup> | USB Host |
| GP/LP-A070<br>GP/LP-A104 | Controller     | 0                  | 0                   | -        |
|                          | Barcode reader | 0                  | 0                   | 0        |

%RS232C/422 converter allows to opposite communication.

#### (2) Configuration method

1st Set the items related to the use of bar codes in the project in the drawing program, GP Editor/atDesigner.

| Series  | Description                                     | Drawing program menu                                   |
|---------|-------------------------------------------------|--------------------------------------------------------|
|         | Device setting for data storage                 | Common > Barcode                                       |
| GP/LP-S | System device setting for action control        | Common ><br>System Information ><br>System Signal 1    |
| GP/LP-A | Device setting for connection port/data storage | Project > Project Property ><br>Special Device Setting |

%For detailed information about system device setting, please refer to 'GP Editor/atDesigner User Manual'.

- 2nd Download the set project in the drawing program , GP Editor/atDesigner, to GP/LP device.
- 3rd Make communication settings for each port in the GP/LP system menu.

%For detailed information about communication setting, please refer to 'GP/LP User Manual'.

#### (3) Communication specification

| Item         | Specification                                                    |  |  |
|--------------|------------------------------------------------------------------|--|--|
| Baud rate    | 300, 600, 1200, 3200, 4800, 9600, 19200, 38400, 57600, 115200bps |  |  |
| Data length  | 7, 8 bit                                                         |  |  |
| Parity       | None, Odd, Even                                                  |  |  |
| Stop bit     | 1, 2 bit                                                         |  |  |
| Flow control | DSR/DTR, XON/XOFF                                                |  |  |

#### 1.4.1.2 Printer

#### (1) Connected communication port

GP/LP-S Series

| Series                 | Connected  | Communication port |                    |          |
|------------------------|------------|--------------------|--------------------|----------|
|                        | device     | RS232C*            | RS422 <sup>*</sup> | USB Host |
| GP/LP-S044,<br>GP-S057 | Controller | 0                  | 0                  | -        |
|                        | Printer    | 0                  | 0                  | -        |
| GP/LP-S070             | Controller | 0                  | 0                  | -        |
|                        | Printer    | 0                  | 0                  | -        |

#### GP/LP-A Series

|                           | Connected device | Communication port |                     |          |
|---------------------------|------------------|--------------------|---------------------|----------|
| Series                    |                  | RS232C*            | RS422 <sup>**</sup> | USB Host |
| GP/LP-A070,<br>GP/LP-A104 | Controller       | 0                  | 0                   | -        |
|                           | Printer          | -                  | -                   | 0        |

#### (2) Configuration method

1st Set screen printing/alarm log printing device and touch key/switch in drawing program, GP Editor/atDesigner.

| Series  | Description                              | Drawing program menu                                                                    |
|---------|------------------------------------------|-----------------------------------------------------------------------------------------|
| GP/LP-S | System device setting for action control | Common > System Information ><br>System Signal                                          |
| GP/LP-A | Device setting for screen print control  | Project window > Right-click menu<br>of the screen to print ><br>Screen Printer Setting |
|         | Device setting for alarm log print       | Project window > Alarm History ><br>Use Print                                           |

2nd Download the set project in the drawing program , GP Editor/atDesigner, to GP/LP device.

- 3rd Make communication settings for each port in the GP/LP system menu.
  - X For detailed information about communication setting, please refer to 'GP/LP User Manual'.

#### (3) Communication specification

| ltem         | Specification                                             |
|--------------|-----------------------------------------------------------|
| Baud rate    | 300, 600, 1200, 3200, 4800, 9600, 19200, 38400, 57600 bps |
| Data length  | 7, 8 bit                                                  |
| Parity       | None, Odd, Even                                           |
| Stop bit     | 1, 2 bit                                                  |
| Flow control | DSR/DTR, XON/XOFF                                         |

## **2** Communication Configuration by Devices

#### 2.1 KDT CIMON BP/CP/XP PLC CPU Direct Connection

GP/LP is able to be connected directly with KDT CIMON BP/CP/XP Series. Supported protocol is KDT CIMON CICON protocol. It is available to connect other communication module which supports KDT CIMON CICON protocol.

#### 2.1.1 Connection Support PLC Model

| PLC | Туре                           | Comm.<br>method | Communication type                | Baud rate (bps) |
|-----|--------------------------------|-----------------|-----------------------------------|-----------------|
| BP  | CM2-BP16M<br>CM2-BP32M         | RS232C          | CPU direct<br>connection (Loader) |                 |
| СР  | CM1-CP3A/B/P<br>CM1-CP4A/B/C/D | RS232C          | CPU direct<br>connection (Loader) | 300 to 115200   |
| XP  | CM1-XP1A/R                     | RS232C          | CPU direct<br>connection (Loader) |                 |

#### 2.1.2 Connectable PLC Model

|           | 0                                  | GP/LP Model                 |                            |             |                |                |                     |                        |                        |                    |
|-----------|------------------------------------|-----------------------------|----------------------------|-------------|----------------|----------------|---------------------|------------------------|------------------------|--------------------|
| devices   | method                             | GP-2480<br>(under<br>V2.70) | GP-2480<br>(over<br>V3.00) | GP-<br>S057 | GP/LP<br>-S044 | GP/LP-<br>S070 | GP-<br>S057<br>(V2) | GP/LP-<br>S044<br>(V2) | GP/LP-<br>S070<br>(V2) | GP/LP-<br>A Series |
| BP Series | CPU direct<br>connection<br>Loader | ×                           | ×                          | 0           | 0              | 0              | 0                   | 0                      | 0                      | 0                  |
| CP Series | CPU direct<br>connection<br>Loader | ×                           | ×                          | 0           | 0              | 0              | 0                   | 0                      | 0                      | 0                  |
| XP Series | CPU direct<br>connection<br>Loader | ×                           | ×                          | 0           | 0              | 0              | 0                   | 0                      | 0                      | 0                  |

#### 2.1.3 System Organization

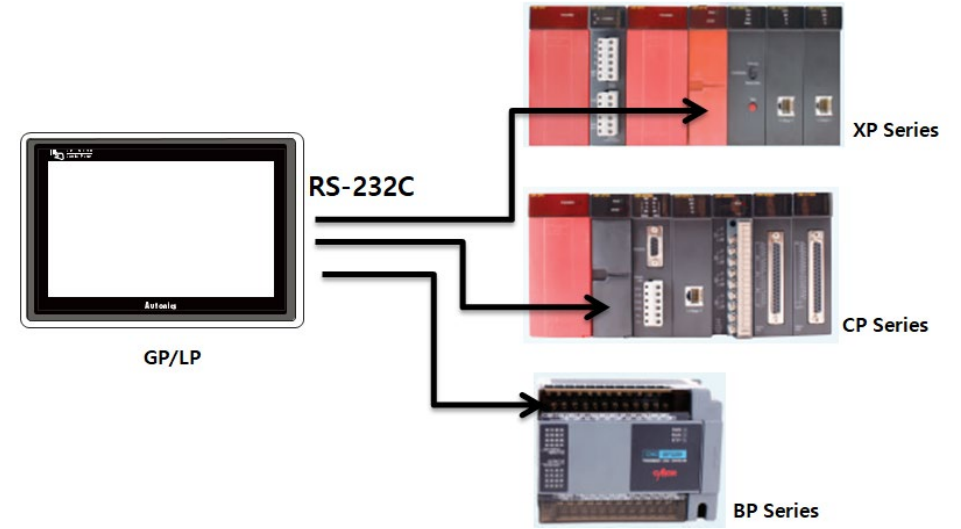

KDT CIMON BP/CP/XP Series CPU direct connection is connecting RS232C port of GP/LP and tool port (RS232C) of the PLC.

#### 2.1.4 Communication Cable

Please prduce the cable as below.

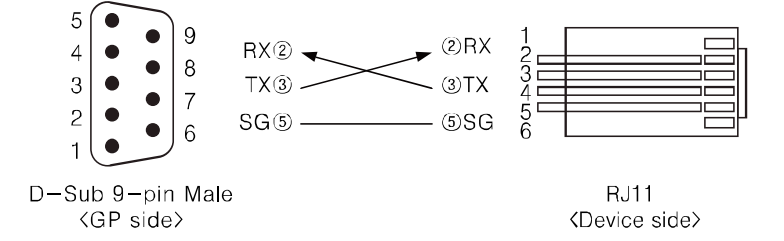

#### 2.1.5 Communication Configuration

Communication configuration when using KDT CIMON BP/CP/XP Series, in CICON (KDT PLC Program), configure KDT CIMON BP/CP/XP Series. (For more information, please refer to the manual from KDT.)

Defaul is as below.

| Condition | Value  |
|-----------|--------|
| Stop bit  | 1      |
| Data bit  | 8      |
| Parity    | None   |
| Baud rate | 38,400 |

Even tough baudrate is settable from 300 to 115200bps, automatically starts at the default value, 38,400, when it is connected.

| Co | mmunication s   | Setup     |         |           |      |        | х |
|----|-----------------|-----------|---------|-----------|------|--------|---|
| -  | Type: Se        | rial Port | ₹       |           |      |        |   |
|    | Serial Port Se  | etup      |         |           |      |        | _ |
|    | Port:           | COM8      | ₹       | RTS/CTS   | S    |        |   |
|    | Baudrate:       | 38400     | 🔻 bps   | 🔲 St No:  | 255  | *<br>* |   |
|    | Timeout:        | 5         | \$ sec  | Tx Delay: | None | ₹      |   |
|    | Retry:          | 2         | 💲 times | 3         |      |        |   |
|    |                 |           |         |           |      |        |   |
|    |                 |           |         |           |      |        |   |
|    | <u>D</u> efault |           |         | OK        |      | Cancel |   |

#### 2.1.6 Available Device

The device range differs depending on the PLC model and the number of I/O contacts. The available PLC model in GP/LP are as follows.

For detailed information about each device, please refer to the manuals provided by each manufacturer and

For detailed information about GP/LP internal device, please refer to 'atLogic Programing Manual'.

#### 2.1.6.1 Device Structure

| x        |      | 00             | 0             |        |
|----------|------|----------------|---------------|--------|
| ① Device | name | ② Word address | ③ Bit address |        |
| Type 1   |      | 2              | 3             | Format |
|          | Х    | Decimal        | Hexadecimal   | DDh    |
|          | Υ    | Decimal        | Hexadecimal   | DDh    |
|          | М    | Decimal        | Hexadecimal   | DDDh   |
|          | Κ    | Decimal        | Hexadecimal   | DDDh   |
| Bit      | L    | Decimal        | Hexadecimal   | DDDh   |
|          | F    | Decimal        | Hexadecimal   | DDDh   |
|          | Т    | Decimal        |               | DDDD   |
|          | С    | Decimal        |               | DDDD   |
|          | D    | Decimal        |               | DDDD   |
|          | TS   | Decimal        |               | DDDD   |
| Word     | TC   | Decimal        |               | DDDD   |
|          | CS   | Decimal        |               | DDDD   |
|          | CC   | Decimal        |               | DDDD   |

Format

D/d: decimal, H/h: hexadecimal

#### 2.1.6.2 Device Range

#### (1) BP Series

• BP16M

| Type | Dovico                          | Namo                   | Range |       | Noto                                                                                        |  |
|------|---------------------------------|------------------------|-------|-------|---------------------------------------------------------------------------------------------|--|
| Туре | Device                          | Name                   | Start | End   | NOLE                                                                                        |  |
| Bit  | Input relay                     | <b>X</b> <sup>涨1</sup> | X0    | X7f   | X0 to X1F are Read only                                                                     |  |
|      | Output relay                    | <b>Y</b> <sup>≋1</sup> | Y0    | Y7f   | Y0 to YF are for controlling.<br>In case Y4 to Y7 are ON,<br>communication error<br>occurs. |  |
|      | Internal auxiliary<br>relay     | М                      | M0    | M255  |                                                                                             |  |
|      | Electrostatic relay             | К                      | K0    | K63f  |                                                                                             |  |
|      | Link relay                      | L                      | L0    | L63f  |                                                                                             |  |
|      | Special relay                   | F                      | F0    | F127f | Read only                                                                                   |  |
|      | Timer contact                   | Т                      | Т0    | T255  |                                                                                             |  |
|      | Counter contact                 | С                      | C0    | C255  |                                                                                             |  |
|      | Data register                   | D                      | D0    | D4999 |                                                                                             |  |
|      | Timer set value<br>register     | TS                     | TS0   | TS255 |                                                                                             |  |
| Word | Timer current<br>value register | тс                     | TC0   | TC255 |                                                                                             |  |
|      | Counter set value<br>register   | CS                     | CS0   | CS255 |                                                                                             |  |
|      | Counter current value register  | СС                     | CC0   | CC255 |                                                                                             |  |

%1: Please refer to '2.2.6.3 I/O Point Map'.

© Copyright Reserved Autonics Co., Ltd.

| Tuno | Dovice                            | Nomo             | Range |       | Noto                                                                                           |
|------|-----------------------------------|------------------|-------|-------|------------------------------------------------------------------------------------------------|
| Type | Device                            | Name             | Start | End   | NOLE                                                                                           |
|      | Input relay                       | X <sup>**1</sup> | X0    | X8    | X0 to X1F are Read only                                                                        |
|      | Output relay                      | Y <sup>∞1</sup>  | Y0    | Y7    | Y0 to YF are for<br>controlling.<br>In case Y4 to Y7 are ON,<br>communication error<br>occurs. |
| Bit  | Internal auxiliary<br>relay       | М                | MO    | M255f |                                                                                                |
|      | Electrostatic relay               | К                | K0    | K63f  |                                                                                                |
|      | Link relay                        | L                | L0    | L63f  |                                                                                                |
|      | Special relay                     | F                | F0    | F127f | Read only                                                                                      |
|      | Timer contact                     | Т                | Т0    | T255  |                                                                                                |
|      | Counter contact                   | С                | C0    | C255  |                                                                                                |
|      | Data register                     | D                | D0    | D4999 |                                                                                                |
|      | Timer set value register          | TS               | TS0   | TS255 |                                                                                                |
| Word | Timer current value register      | тс               | ТС0   | TC255 |                                                                                                |
|      | Counter set value register        | CS               | CS0   | CS255 |                                                                                                |
|      | Counter current<br>value register | сс               | CC0   | CC255 |                                                                                                |

BP32M

٠

#### (2) CP Series

• CP3

| Tuno | Device                         | Namo                   | Range |        | Noto                                                                                           |  |
|------|--------------------------------|------------------------|-------|--------|------------------------------------------------------------------------------------------------|--|
| туре |                                | Name                   | Start | End    | Note                                                                                           |  |
| Bit  | Input relay                    | <b>X</b> <sup>涨1</sup> | X0    | X63f   | Read only                                                                                      |  |
|      | Output relay                   | Y <sup>×1</sup>        | YO    | Y63f   | Y0 to YF are for<br>controlling.<br>In case Y4 to Y7 are ON,<br>communication error<br>occurs. |  |
|      | Internal auxiliary<br>relay    | М                      | MO    | M511f  |                                                                                                |  |
|      | Electrostatic relay            | К                      | K0    | K127f  |                                                                                                |  |
|      | Link relay                     | L                      | L0    | L127f  |                                                                                                |  |
|      | Special relay                  | F                      | F0    | F127f  | Read only                                                                                      |  |
|      | Timer contact                  | Т                      | Т0    | T1023  | Read only                                                                                      |  |
|      | Counter contact                | С                      | C0    | C1023  | Read only                                                                                      |  |
|      | Data register                  | D                      | D0    | D9999  |                                                                                                |  |
|      | Timer set value<br>register    | TS                     | TS0   | TS1023 |                                                                                                |  |
| Word | Timer current value register   | тс                     | TC0   | TC1023 |                                                                                                |  |
|      | Counter set value<br>register  | CS                     | CS0   | CS1023 |                                                                                                |  |
|      | Counter current value register | СС                     | CC0   | CC1023 |                                                                                                |  |

| Turne | Davias                         | Nome                    | Range |        | Noto                                                                                           |
|-------|--------------------------------|-------------------------|-------|--------|------------------------------------------------------------------------------------------------|
| туре  | Device                         | Name                    | Start | End    | Note                                                                                           |
|       | Input relay                    | <b>X</b> <sup>∞1</sup>  | X0    | X23f   | Read only                                                                                      |
|       | Output relay                   | <b>Y</b> * <sup>1</sup> | Y0    | Y23f   | Y0 to YF are for<br>controlling.<br>In case Y4 to Y7 are ON,<br>communication error<br>occurs. |
| Bit   | Internal auxiliary<br>relay    | М                       | M0    | M511f  |                                                                                                |
|       | Electrostatic relay            | К                       | K0    | K127f  |                                                                                                |
|       | Link relay                     | L                       | L0    | L127f  |                                                                                                |
|       | Special relay                  | F                       | F0    | F127f  | Read only                                                                                      |
|       | Timer contact                  | Т                       | Т0    | T1023  | Read only                                                                                      |
|       | Counter contact                | С                       | C0    | C1023  | Read only                                                                                      |
|       | Data register                  | D                       | D0    | D4999  |                                                                                                |
|       | Timer set value<br>register    | TS                      | TS0   | TS1023 |                                                                                                |
| Word  | Timer current value register   | тс                      | TC0   | TC1023 |                                                                                                |
|       | Counter set value<br>register  | CS                      | CS0   | CS1023 |                                                                                                |
|       | Counter current value register | сс                      | CC0   | CC1023 |                                                                                                |

CP4

٠

#### (3) XP Series

• XP1

| Tuno | Dovice                          | Nama                   | Range |        | Noto                                                                                           |
|------|---------------------------------|------------------------|-------|--------|------------------------------------------------------------------------------------------------|
| туре | Device                          | Name                   | Start | End    | Note                                                                                           |
| Bit  | Input relay                     | <b>X</b> <sup>⋇1</sup> | X0    | X511f  | Read only                                                                                      |
|      | Output relay                    | Y <sup>**1</sup>       | Y0    | Y511f  | Y0 to YF are for<br>controlling.<br>In case Y4 to Y7 are ON,<br>communication error<br>occurs. |
|      | Internal auxiliary<br>relay     | Μ                      | M0    | M999f  |                                                                                                |
|      | Electrostatic relay             | К                      | K0    | K999f  |                                                                                                |
|      | Link relay                      | L                      | L0    | L999f  |                                                                                                |
|      | Special relay                   | F                      | F0    | F127f  | Read only                                                                                      |
|      | Timer contact                   | Т                      | Т0    | T4095  | Read only                                                                                      |
|      | Counter contact                 | С                      | C0    | C4095  | Read only                                                                                      |
|      | Data register                   | D                      | D0    | D31999 |                                                                                                |
|      | Timer set value<br>register     | TS                     | TS0   | TS4095 |                                                                                                |
| Word | Timer current value<br>register | тс                     | TC0   | TC4095 |                                                                                                |
|      | Counter set value<br>register   | CS                     | CS0   | CS4095 |                                                                                                |
|      | Counter current value register  | СС                     | CC0   | CC4095 |                                                                                                |

| Turne | Davias                         | Nome                   | Range |        | Noto                                                                                           |
|-------|--------------------------------|------------------------|-------|--------|------------------------------------------------------------------------------------------------|
| туре  | Device                         | Name                   | Start | End    | Note                                                                                           |
|       | Input relay                    | <b>X</b> <sup>∞1</sup> | X0    | X255f  | Read only                                                                                      |
|       | Output relay                   | <b>Y</b> *1            | Y0    | Y255f  | Y0 to YF are for<br>controlling.<br>In case Y4 to Y7 are ON,<br>communication error<br>occurs. |
| Bit   | Internal auxiliary<br>relay    | М                      | M0    | M999f  |                                                                                                |
|       | Electrostatic relay            | К                      | K0    | K999f  |                                                                                                |
|       | Link relay                     | L                      | L0    | L999f  |                                                                                                |
|       | Special relay                  | F                      | F0    | F127f  | Read only                                                                                      |
|       | Timer contact                  | Т                      | Т0    | T4095  | Read only                                                                                      |
|       | Counter contact                | С                      | C0    | C4095  | Read only                                                                                      |
|       | Data register                  | D                      | D0    | D31999 |                                                                                                |
|       | Timer set value<br>register    | TS                     | TS0   | TS4095 |                                                                                                |
| Word  | Timer current value register   | тс                     | TC0   | TC4095 |                                                                                                |
|       | Counter set value<br>register  | CS                     | CS0   | CS4095 |                                                                                                |
|       | Counter current value register | сс                     | CC0   | CC4095 |                                                                                                |

XP2

٠

| Tuno | Dovico                          | Namo             | Range | )      | Noto                                                                                           |  |
|------|---------------------------------|------------------|-------|--------|------------------------------------------------------------------------------------------------|--|
| туре | Device                          | Name             | Start | End    | Note                                                                                           |  |
|      | Input relay                     | X <sup>**1</sup> | X0    | X127f  | Read only                                                                                      |  |
|      | Output relay                    | Y <sup>**1</sup> | Y0    | Y127f  | Y0 to YF are for<br>controlling.<br>In case Y4 to Y7 are ON,<br>communication error<br>occurs. |  |
| Bit  | Internal auxiliary<br>relay     | М                | M0    | M999f  |                                                                                                |  |
|      | Electrostatic relay             | К                | K0    | K999f  |                                                                                                |  |
|      | Link relay                      | L                | L0    | L999f  |                                                                                                |  |
|      | Special relay                   | F                | F0    | F127f  | Read only                                                                                      |  |
|      | Timer contact                   | Т                | Т0    | T4095  | Read only                                                                                      |  |
|      | Counter contact                 | С                | C0    | C4095  | Read only                                                                                      |  |
|      | Data register                   | D                | D0    | D31999 |                                                                                                |  |
|      | Timer set value<br>register     | TS               | TS0   | T4095  |                                                                                                |  |
| Word | Timer current value<br>register | тс               | TC0   | TC4095 |                                                                                                |  |
|      | Counter set value<br>register   | CS               | CS0   | CS4095 |                                                                                                |  |
|      | Counter current value register  | сс               | CC0   | CC4095 |                                                                                                |  |

• <u>XP3</u>

#### 2.1.6.3 I/O Point Map

| Device | Description              | Device | Description                 |
|--------|--------------------------|--------|-----------------------------|
| X0000  | Error in module          | Y0000  | Error clear                 |
| X0001  | Initialized (Card Ready) | Y0001  |                             |
| X0002  |                          | Y0002  |                             |
| X0003  |                          | Y0003  |                             |
| X0004  | Rx Data exist (CH1)      | Y0004  | Rx Buffer clear (CH1)       |
| X0005  | Tx Buffer empty (CH1)    | Y0005  | Tx Buffer clear (CH1)       |
| X0006  | Rx Data exist (CH2)      | Y0006  | Rx Buffer clear (CH2)       |
| X0007  | Tx Buffer empty (CH2)    | Y0007  | Tx Buffer clear (CH2)       |
| X0008  |                          | Y0008  |                             |
| X0009  |                          | Y0009  |                             |
| X000A  | Initialized modem        | Y000A  | Request to initialize modem |
| X000B  | Dialing                  | Y000B  | Request dialing             |
| X000C  | Dialing status           | Y000C  | Request to clear dialing    |
| X000D  |                          | Y000D  |                             |
| X000E  |                          | Y000E  |                             |
| X000F  | Parameter has been saved | Y000F  | Request to save parameter   |

#### 2.1.7 Monitorable Device in GP/LP

GP/LP is able to monitor PLC device and change the status. The following is avilable device list of this menu, please refer to 'Available device' for available device range.

| Туре | Name | Device                         | Note |
|------|------|--------------------------------|------|
|      | Х    | Input relay                    |      |
|      | Υ    | Output relay                   |      |
|      | Μ    | Internal auxiliary relay       |      |
| Dit  | К    | Electrostatic relay            |      |
| DIL  | L    | Link relay                     |      |
|      | F    | Special relay                  |      |
|      | С    | Timer contact                  |      |
|      | Т    | Counter contact                |      |
|      | D    | Data register                  |      |
|      | TS   | Timer set value register       |      |
| Word | TC   | Timer current value register   |      |
|      | CS   | Counter set value register     |      |
|      | CC   | Counter current value register |      |

#### 2.2 KDT CIMON CP/XP PLC Comm. Module Connection

GP/LP is able to be connected with serial communication modules which are compatible with KDT CIMON CP/XP Series.

Supported protocol is KDT CIMON HMI protocol.

It is available to connect other communication module which supports KDT CIMON HMI protocol.

#### 2.2.1 Connection Support PLC Model

| PLC Type |                                |                      | Comm.<br>method               | Communication type     | Baud rate (bps) |  |
|----------|--------------------------------|----------------------|-------------------------------|------------------------|-----------------|--|
| СР       | CM1-                           | Communication module | RS232C CM1-SC02A<br>CM1-SC01A |                        |                 |  |
|          | CP3A/B/P<br>CM1-<br>CP4A/B/C/D | Communication module | RS422/485                     | CM1-SC02A<br>CM1-SC01B |                 |  |
|          |                                | CDILintegrated       | RS232C                        | CPU (CP4C)             | 29.400          |  |
|          |                                | CPU Integrated       | RS422/485                     | CPU (CP4D)             | 38,400          |  |
| VD       | CM1-XP1A/R                     | Communication module | RS232C                        | CM1-SC02A<br>CM1-SC01A |                 |  |
| XP       | CM1-XP2A<br>CM1-XP3A           | Communication module | RS422/485                     | CM1-SC02A<br>CM1-SC01B |                 |  |

#### 2.2.2 Connectable GP/LP Model

| O anno ata d             | Osmaatian                   | GP/LP Model                 |                            |             |                |                |                     |                        |                        |                    |
|--------------------------|-----------------------------|-----------------------------|----------------------------|-------------|----------------|----------------|---------------------|------------------------|------------------------|--------------------|
| Connected C<br>devices r | method                      | GP-2480<br>(under<br>V2.70) | GP-2480<br>(over<br>V3.00) | GP-<br>S057 | GP/LP<br>-S044 | GP/LP-<br>S070 | GP-<br>S057<br>(V2) | GP/LP-<br>S044<br>(V2) | GP/LP-<br>S070<br>(V2) | GP/LP-<br>A Series |
| CP Series                | CPU direct                  | ×                           | ×                          | 0           | 0              | 0              | 0                   | 0                      | 0                      | 0                  |
| XP Series                | Loader<br>& Comm.<br>module | ×                           | ×                          | 0           | 0              | 0              | 0                   | 0                      | 0                      | 0                  |

#### 2.2.3 System Organization

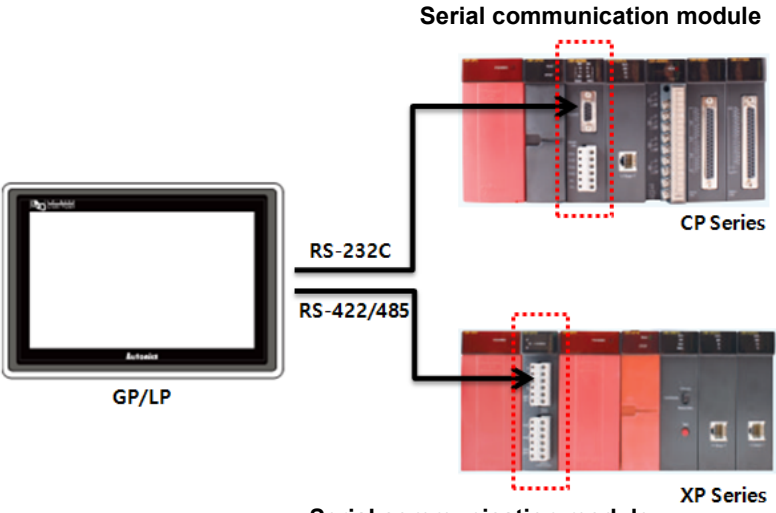

Serial communication module

KDT CIMON CP/XP Series communication module connection is connecting RS232C, RS422/485 port of GP/LP and PLC compatible serial communication module (RS232C, RS422/485).

#### 2.2.4 Communication Cable

Please prduce the cable as below.

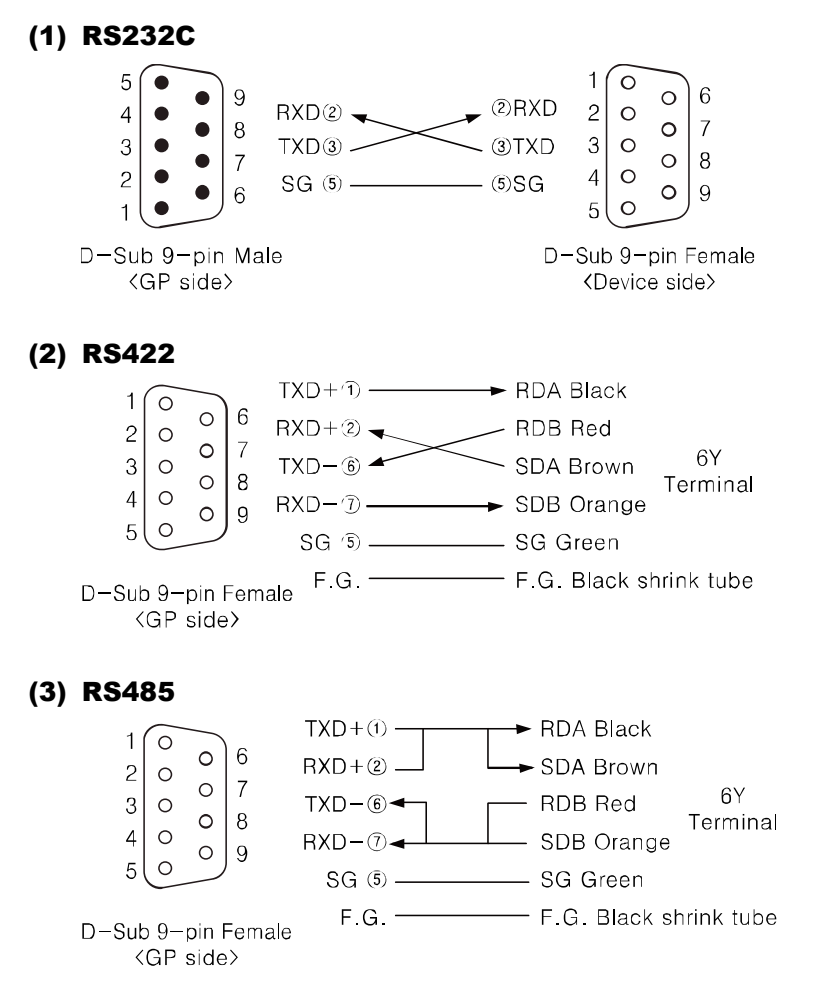

#### 2.2.5 Communication Setting

Communication setting is configured with CICON (KDT PLC Program), when using KDT CIMON CP/XP Series.

(For more information, please refer to the manual from KDT.) Defaul is as below.

| Condition | Value  |
|-----------|--------|
| Stop bit  | 1      |
| Data bit  | 8      |
| Parity    | None   |
| Baud rate | 38,400 |

1st When connecting CICON and Tool Port (Load Port) of the PLC CPU, connected serial communication module is displayed in [Project] window > [Module information]. In order to configure the communication settings, double click the module.

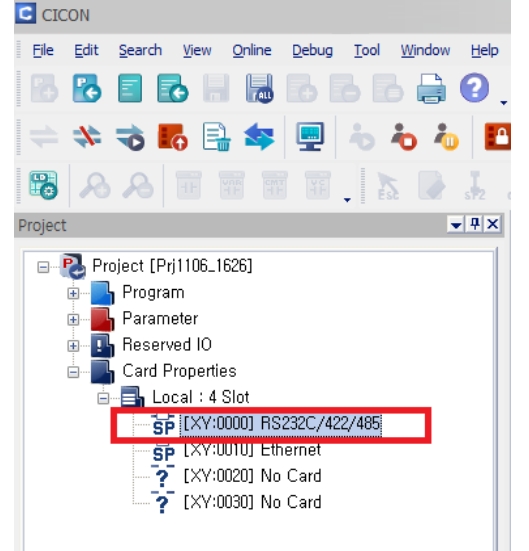

2nd In the module setting window, configure the settings of each channel as below and click 'Write' button.

| Item                | Setting      |
|---------------------|--------------|
| Protocol            | HMI Protocol |
| Address             | 0 to 31      |
| Stop bit            | 1            |
| Data bit            | 8            |
| Parity              | None         |
| Baud rate           | 38,400       |
| Response delay time | 0            |

| RS232C/422 Module Setup |               |                             | ? X   |
|-------------------------|---------------|-----------------------------|-------|
| Base: Local 🔻 S         | lot: Slot 0 🔻 |                             | Help  |
| CH 1 CH 2 Common        | 1             |                             |       |
| Comm Null               | ₹             |                             |       |
| Operation Mode          |               | CDialup Modem               |       |
| Protocol: HMI Pro       | otocol 🔻      | MODEM                       |       |
| Station No. 0           |               | commands                    |       |
| - Comm Parameter        |               |                             |       |
| Baud Rate:              | 38400 🔻       | Modem Timeout (sec):        | 60 🔶  |
| Parity:                 | None 🔻        | Initialization Retry:       | 5     |
| Data Bit:               | 8 🔻           | Phone No:                   |       |
| Stop Blt:               | 1 =           | Dialing Retry               | 5     |
| Response Delay (mS      | ec): 0 🛟      | Dialing Interval            | 20    |
|                         |               | (                           |       |
|                         | <u>W</u> rite | <u>R</u> ead <u>S</u> tatus | Close |

3rd Reboot PLC power.

#### 2.2.6 Available Device

The device range differs depending on the PLC model and the number of I/O contacts. The available PLC model in GP/LP are as follows.

For detailed information about each device, please refer to the manuals provided by each manufacturer and

For detailed information about GP/LP internal device, please refer to 'atLogic Programing Manual'.

#### 2.2.6.1 Device Structure

| х        |      | 00             | 0    |             |        |
|----------|------|----------------|------|-------------|--------|
| ① Device | name | ② Word address | ③ Bi | t address   |        |
| Туре     | 1    | 2              |      | 3           | Format |
|          | Х    | Decimal        |      | Hexadecimal | DDh    |
|          | Y    | Decimal        |      | Hexadecimal | DDh    |
|          | М    | Decimal        |      | Hexadecimal | DDDh   |
| Dit      | K    | Decimal        |      | Hexadecimal | DDDh   |
| ы        | L    | Decimal        |      | Hexadecimal | DDDh   |
|          | F    | Decimal        |      | Hexadecimal | DDDh   |
|          | Т    | Decimal        |      |             | DDDD   |
|          | С    | Decimal        |      |             | DDDD   |
|          | D    | Decimal        |      |             | DDDD   |
|          | TS   | Decimal        |      |             | DDDD   |
| Word     | TC   | Decimal        |      |             | DDDD   |
|          | CS   | Decimal        |      |             | DDDD   |
|          | CC   | Decimal        |      |             | DDDD   |

Format

D/d: decimal, H/h: hexadecimal

#### 2.2.6.2 Device Range

#### (1) CP Series

• CP3

| Tuno | Device                          | Namo                   | Range |        | Note                                                                                        |
|------|---------------------------------|------------------------|-------|--------|---------------------------------------------------------------------------------------------|
| турс | Device                          | Name                   | Start | End    | Note                                                                                        |
| Bit  | Input relay                     | <b>X</b> <sup>涨1</sup> | X0    | X63f   | Read only                                                                                   |
|      | Output relay                    | <b>Y</b> <sup>≋1</sup> | Y0    | Y63f   | Y0 to YF are for controlling.<br>In case Y4 to Y7 are ON,<br>communication error<br>occurs. |
|      | Internal auxiliary<br>relay     | М                      | M0    | M511f  |                                                                                             |
|      | Electrostatic relay             | К                      | K0    | K127f  |                                                                                             |
|      | Link relay                      | L                      | L0    | L127f  |                                                                                             |
|      | Special relay                   | F                      | F0    | F127f  | Read only                                                                                   |
|      | Timer contact                   | Т                      | Т0    | T1023  | Read only                                                                                   |
|      | Counter contact                 | С                      | C0    | C1023  | Read only                                                                                   |
|      | Data register                   | D                      | D0    | D9999  |                                                                                             |
| Word | Timer set value<br>register     | TS                     | TS0   | TS1023 |                                                                                             |
|      | Timer current value<br>register | тс                     | TC0   | TC1023 |                                                                                             |
|      | Counter set value<br>register   | CS                     | CS0   | CS1023 |                                                                                             |
|      | Counter current value register  | СС                     | CC0   | CC1023 |                                                                                             |

| Turne | Davias                          | Name                   | Range | •      | Noto                                                                                           |
|-------|---------------------------------|------------------------|-------|--------|------------------------------------------------------------------------------------------------|
| туре  | Device                          |                        | Start | End    | Note                                                                                           |
|       | Input relay                     | <b>X</b> <sup>×1</sup> | X0    | X23f   | Read only                                                                                      |
|       | Output relay                    | Y <sup>*1</sup>        | Y0    | Y23f   | Y0 to YF are for<br>controlling.<br>In case Y4 to Y7 are ON,<br>communication error<br>occurs. |
| Bit   | Internal auxiliary<br>relay     | М                      | M0    | M511f  |                                                                                                |
|       | Electrostatic relay             | К                      | K0    | K127f  |                                                                                                |
|       | Link relay                      | L                      | L0    | L127f  |                                                                                                |
|       | Special relay                   | F                      | F0    | F127f  | Read only                                                                                      |
|       | Timer contact                   | Т                      | Т0    | T1023  | Read only                                                                                      |
|       | Counter contact                 | С                      | C0    | C1023  | Read only                                                                                      |
|       | Data register                   | D                      | D0    | D4999  |                                                                                                |
|       | Timer set value<br>register     | TS                     | TS0   | TS1023 |                                                                                                |
| Word  | Timer current value<br>register | тс                     | TC0   | TC1023 |                                                                                                |
|       | Counter set value<br>register   | CS                     | CS0   | CS1023 |                                                                                                |
|       | Counter current value register  | СС                     | CC0   | CC1023 |                                                                                                |

CP4

•

#### (2) XP Series

• XP1

| Туре | Device                          | Name                   | Range |        | Noto                                                                                           |  |
|------|---------------------------------|------------------------|-------|--------|------------------------------------------------------------------------------------------------|--|
|      |                                 |                        | Start | End    | Note                                                                                           |  |
| Bit  | Input relay                     | <b>X</b> <sup>涨1</sup> | X0    | X511f  | Read only                                                                                      |  |
|      | Output relay                    | Y <sup>**1</sup>       | Y0    | Y511f  | Y0 to YF are for<br>controlling.<br>In case Y4 to Y7 are ON,<br>communication error<br>occurs. |  |
|      | Internal auxiliary<br>relay     | Μ                      | M0    | M999f  |                                                                                                |  |
|      | Electrostatic relay             | К                      | K0    | K999f  |                                                                                                |  |
|      | Link relay                      | L                      | L0    | L999f  |                                                                                                |  |
|      | Special relay                   | F                      | F0    | F127f  | Read only                                                                                      |  |
|      | Timer contact                   | Т                      | Т0    | T4095  | Read only                                                                                      |  |
|      | Counter contact                 | С                      | C0    | C4095  | Read only                                                                                      |  |
| Word | Data register                   | D                      | D0    | D31999 |                                                                                                |  |
|      | Timer set value<br>register     | TS                     | TS0   | TS4095 |                                                                                                |  |
|      | Timer current value<br>register | тс                     | TC0   | TC4095 |                                                                                                |  |
|      | Counter set value<br>register   | CS                     | CS0   | CS4095 |                                                                                                |  |
|      | Counter current value register  | СС                     | CC0   | CC4095 |                                                                                                |  |

| Туре | Device                          | Name                   | Range |        | Noto                                                                                           |  |
|------|---------------------------------|------------------------|-------|--------|------------------------------------------------------------------------------------------------|--|
|      |                                 |                        | Start | End    | NOTE                                                                                           |  |
| Bit  | Input relay                     | <b>X</b> <sup>∞1</sup> | X0    | X255f  | Read only                                                                                      |  |
|      | Output relay                    | <b>Y</b> *1            | YO    | Y255f  | Y0 to YF are for<br>controlling.<br>In case Y4 to Y7 are ON,<br>communication error<br>occurs. |  |
|      | Internal auxiliary relay        | М                      | M0    | M999f  |                                                                                                |  |
|      | Electrostatic relay             | К                      | K0    | K999f  |                                                                                                |  |
|      | Link relay                      | L                      | L0    | L999f  |                                                                                                |  |
|      | Special relay                   | F                      | F0    | F127f  | Read only                                                                                      |  |
|      | Timer contact                   | Т                      | Т0    | T4095  | Read only                                                                                      |  |
|      | Counter contact                 | С                      | C0    | C4095  | Read only                                                                                      |  |
| Word | Data register                   | D                      | D0    | D31999 |                                                                                                |  |
|      | Timer set value<br>register     | тs                     | TS0   | TS4095 |                                                                                                |  |
|      | Timer current<br>value register | тс                     | TC0   | TC4095 |                                                                                                |  |
|      | Counter set value register      | CS                     | CS0   | CS4095 |                                                                                                |  |
|      | Counter current value register  | сс                     | CC0   | CC4095 |                                                                                                |  |

XP2

•

| Tuno | Device                         | Name                    | Range |        | Noto                                                                                           |
|------|--------------------------------|-------------------------|-------|--------|------------------------------------------------------------------------------------------------|
| туре |                                |                         | Start | End    | Note                                                                                           |
| Bit  | Input relay                    | <b>X</b> <sup>**1</sup> | X0    | X127f  | Read only                                                                                      |
|      | Output relay                   | Y <sup>∞1</sup>         | Y0    | Y127f  | Y0 to YF are for<br>controlling.<br>In case Y4 to Y7 are ON,<br>communication error<br>occurs. |
|      | Internal auxiliary<br>relay    | М                       | M0    | M999f  |                                                                                                |
|      | Electrostatic relay            | К                       | K0    | K999f  |                                                                                                |
|      | Link relay                     | L                       | L0    | L999f  |                                                                                                |
|      | Special relay                  | F                       | F0    | F127f  | Read only                                                                                      |
|      | Timer contact                  | Т                       | Т0    | T4095  | Read only                                                                                      |
|      | Counter contact                | С                       | C0    | C4095  | Read only                                                                                      |
| Word | Data register                  | D                       | D0    | D31999 |                                                                                                |
|      | Timer set value<br>register    | TS                      | TS0   | T4095  |                                                                                                |
|      | Timer current value register   | тс                      | TC0   | TC4095 |                                                                                                |
|      | Counter set value<br>register  | CS                      | CS0   | CS4095 |                                                                                                |
|      | Counter current value register | СС                      | CC0   | CC4095 |                                                                                                |

| Device | Description              | Device | Description                 |
|--------|--------------------------|--------|-----------------------------|
| X0000  | Error in module          | Y0000  | Error clear                 |
| X0001  | Initialized (Card Ready) | Y0001  |                             |
| X0002  |                          | Y0002  |                             |
| X0003  |                          | Y0003  |                             |
| X0004  | Rx Data exist (CH1)      | Y0004  | Rx Buffer clear (CH1)       |
| X0005  | Tx Buffer empty (CH1)    | Y0005  | Tx Buffer clear (CH1)       |
| X0006  | Rx Data exist (CH2)      | Y0006  | Rx Buffer clear (CH2)       |
| X0007  | Tx Buffer empty (CH2)    | Y0007  | Tx Buffer clear (CH2)       |
| X0008  |                          | Y0008  |                             |
| X0009  |                          | Y0009  |                             |
| X000A  | Initialized modem        | Y000A  | Request to initialize modem |
| X000B  | Dialing                  | Y000B  | Request dialing             |
| X000C  | Dialing status           | Y000C  | Request to clear dialing    |
| X000D  |                          | Y000D  |                             |
| X000E  |                          | Y000E  |                             |
| X000F  | Parameter has been saved | Y000F  | Request to save parameter   |

#### 2.2.6.3 I/O Point Map

#### 2.2.7 Monitorable Device in GP/LP

The device range differs depending on the PLC model and the number of I/O contacts. The available PLC model in GP/LP are as follows.

For detailed information about each device, please refer to the manuals provided by each manufacturer and

For detailed information about GP/LP internal device, please refer to 'atLogic Programing Manual'.

| Туре | Name | Device                         | Note |
|------|------|--------------------------------|------|
|      | Х    | Input relay                    |      |
|      | Y    | Output relay                   |      |
|      | Μ    | Internal auxiliary relay       |      |
| Dit  | К    | Electrostatic relay            |      |
| DIL  | L    | Link relay                     |      |
|      | F    | Special relay                  |      |
|      | С    | Timer contact                  |      |
|      | Т    | Counter contact                |      |
|      | D    | Data register                  |      |
| Word | TS   | Timer set value register       |      |
|      | TC   | Timer current value register   |      |
|      | CS   | Counter set value register     |      |
|      | CC   | Counter current value register |      |

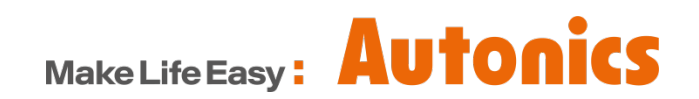

\* Dimensions or specifications on this manual are subject to change and some models may be discontinued without notice.